1/4

Manter Equipamento Especial

O objetivo desta funcionalidade é manter os dados de manter equipamento especial, da tabela auxiliar, cadastrados no sistema.

A funcionalidade pode ser acessada no caminho: GSAN > Atendimento ao Público > Tabelas Auxiliares > Manter Equipamento Especial.

Inicialmente o sistema exibe a tela de filtro, para que sejam informados os parâmetros sobre os equipamentos especiais cadastrados, podendo ser filtrados pelas seguintes opções:

- Código;
- Descrição;
- Iniciando pelo Texto;
- Contendo o Texto;
- Descrição Abreviada;
- Indicador de Uso.

Informe os parâmetros que julgar necessários e clique no botão Filtrar

| <b></b>                                                       | Gsan -> Atendimento ao Publico -> Tabela  | s Auxiliares -> Manter Equipamento Especial |  |  |
|---------------------------------------------------------------|-------------------------------------------|---------------------------------------------|--|--|
| Filtrar Equipamento Especial                                  |                                           |                                             |  |  |
| Preencha os campos para pesquisar um(a) equipamento especial: |                                           |                                             |  |  |
| Código:                                                       | (Somente números)                         |                                             |  |  |
| Descrição:                                                    |                                           |                                             |  |  |
|                                                               | 🖲 Iniciando pelo texto 💿 Contendo o texto |                                             |  |  |
| Descrição<br>Abreviada:                                       |                                           |                                             |  |  |
| Indicador de uso:                                             | 🗢 Ativo 🔍 Inativo 🔘 Todos                 |                                             |  |  |
| Limpar                                                        |                                           | Filtrar                                     |  |  |

Com base nos parâmetros informados, o sistema exibe a tela resultante do filtro, conforme tela abaixo.

Para excluir um ou mais itens, marque no(s) checkbox(s) correspondente(s), ou para remover todos os itens, clique no hiperlink **Todos** e, em seguida, clique no botão **Excluir**.

| Gsan -> Atendimento ao Publico -> Tabelas Auxiliares -> Manter Equipamento Especia |               |           |                     |  |  |
|------------------------------------------------------------------------------------|---------------|-----------|---------------------|--|--|
| Manter Equipamento Especial                                                        |               |           |                     |  |  |
| Equipamento Especial Cadastrado(a)(s):                                             |               |           |                     |  |  |
| Todos                                                                              | Código        | Descrição | Descrição Abreviada |  |  |
|                                                                                    | 2             | GUINCHO   | GUI                 |  |  |
|                                                                                    | 1             | TRATOR    | TRA                 |  |  |
| Excluir                                                                            | Voltar Filtro |           |                     |  |  |
|                                                                                    |               |           |                     |  |  |
|                                                                                    |               |           |                     |  |  |
|                                                                                    |               |           |                     |  |  |
|                                                                                    |               |           |                     |  |  |
|                                                                                    |               |           |                     |  |  |
|                                                                                    |               |           |                     |  |  |
|                                                                                    |               |           |                     |  |  |
|                                                                                    |               |           |                     |  |  |
|                                                                                    |               |           |                     |  |  |
|                                                                                    |               |           |                     |  |  |

Para atualizar um item referente a atividade cadastrada, clique no hiperlink do campo "Descrição", Tela "Manter Equipamento Especial", e será exibida a tela abaixo. Faça as modificações que julgar

necessárias e clique no botão Atualizar

|                                                               | Gsan -> Atendimento ao Publico -> Tabelas Auxiliares -> Manter Equipamento Especial |  |
|---------------------------------------------------------------|-------------------------------------------------------------------------------------|--|
| Atualizar Equipamento Especial                                |                                                                                     |  |
| Para atualizar o(a) equipamento especial, preencha os campos: |                                                                                     |  |
| Código:                                                       | 1                                                                                   |  |
| Descrição:*                                                   | TRATOR                                                                              |  |
| Descrição Abreviada: *                                        | TRA                                                                                 |  |
| Indicador de Uso:*                                            | 🖲 Sim 💿 Não                                                                         |  |
|                                                               | * Campo obrigatório                                                                 |  |
| Voltar Desfazer                                               | Atualizar                                                                           |  |
|                                                               |                                                                                     |  |
|                                                               |                                                                                     |  |
|                                                               |                                                                                     |  |
|                                                               |                                                                                     |  |
|                                                               |                                                                                     |  |
|                                                               |                                                                                     |  |
|                                                               |                                                                                     |  |

## **Preenchimento dos Campos**

| Campo                  | Orientações para Preenchimento                                  |
|------------------------|-----------------------------------------------------------------|
| Código                 | Este campo será exibido pelo sistema e não permite alteração.   |
| Descrição(*)           | Campo obrigatório - Informe a descrição da atividade.           |
| Descrição Abreviada(*) | Campo obrigatório - Informe a descrição abreviada da atividade. |
| Indicador de Uso(*)    | Campo obrigatório - Selecione uma das opções "Sim", ou "Não".   |

## Funcionalidade dos Botões

| Botão         | Descrição da Funcionalidade                                                                          |
|---------------|----------------------------------------------------------------------------------------------------|
| Limpar        | Ao clicar neste botão, o sistema limpa o conteúdo dos campos da tela.                                |
| Filtrar       | Ao clicar neste botão, o sistema comanda a execução do filtro, com base nos parâmetros informados.   |
| Excluir       | Ao clicar neste botão, o sistema remove das bases de dados o(s) item(ns) selecionado(s) no checkbox. |
| Voltar Filtro | Ao clicar neste botão, o sistema retorna à tela de filtro.                                           |
| Voltar        | Ao clicar neste botão, o sistema retorna à tela anterior.                                            |
| Desfazer      | Ao clicar neste botão, o sistema desfaz o último procedimento realizado.                             |
| Atualizar     | Ao clicar neste botão, o sistema comanda a atualização dos dados.                                    |

Clique aqui para retornar ao Menu Principal do GSAN

From:

https://www.gsan.com.br/ - Base de Conhecimento de Gestão Comercial de Saneamento

Permanent link: https://www.gsan.com.br/doku.php?id=ajuda:manter\_equipamento\_especial&rev=1430400452

Last update: 31/08/2017 01:11

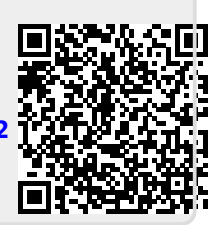